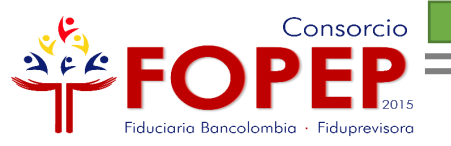

# ACTUALIZACIÓN DE DATOS EN LINEA PARA **REGISTRO EN** PÁGINA WEB

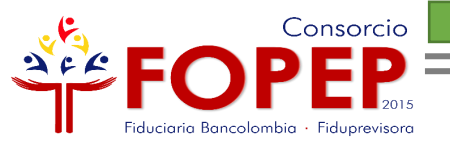

## **Apreciado Pensionado:**

Bienvenido al instructivo "Actualización datos en línea para registro página web", el cual le indicará todos los pasos para acceder a nuestros servicios en línea.

Tenga en cuenta las siguientes recomendaciones:

Es necesario que tenga una cuenta de correo electrónico.
Su usuario y contraseña son personales e intransferibles, le recomendamos no entregarlos a terceros.

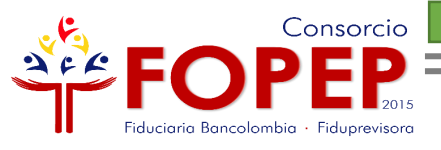

## BENEFICIOS DEL REGISTRO EN LA PÁGINA WEB

Descargar sus últimos tres cupones de pago y los certificados de ingresos y retenciones.

- Certificado de valor pensión
- Actualizar sus datos básicos
- Radicar PQRSD
- Consultar las respuestas de sus PQRSD radicados.

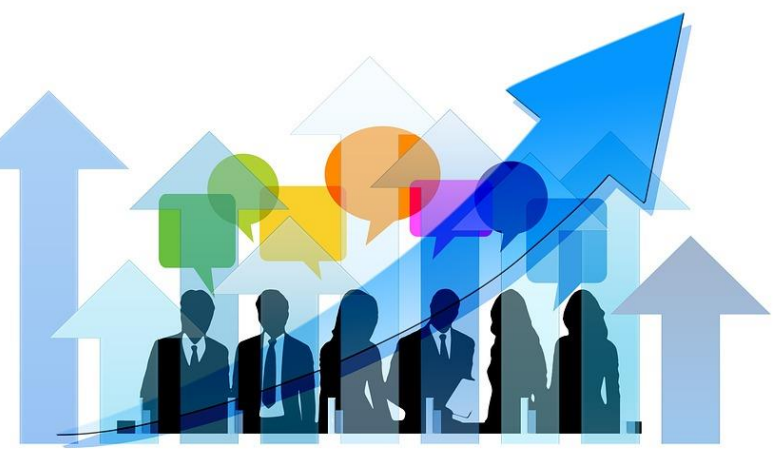

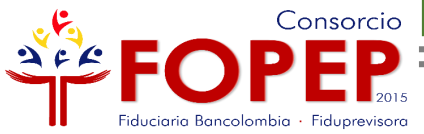

## REGISTRO PÁGINA WEB

Regístrese en nuestra página web mediante las siguientes opciones:

## 1. Iniciar Sesión

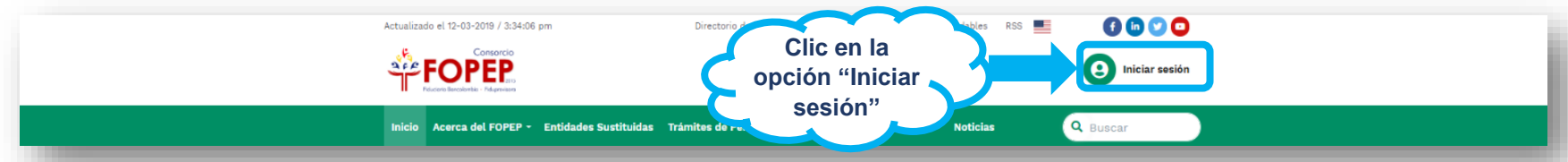

2. Servicios en Línea/Certificados y Cupones de Pago/Certificados

## y Cupones

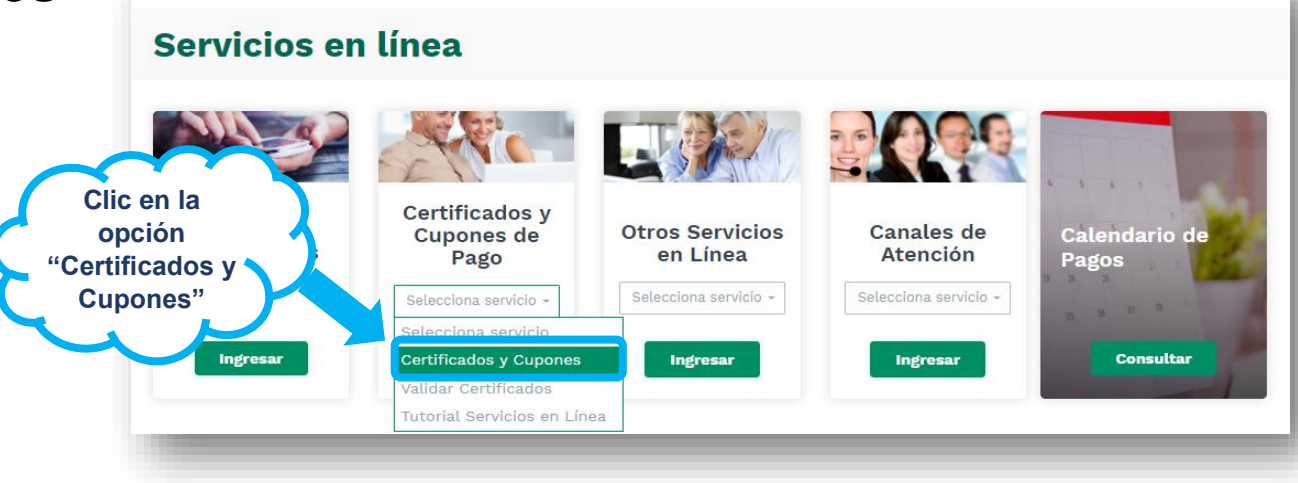

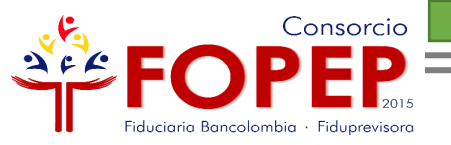

## Por las dos opciones, aparecerá la siguiente página:

|                              | Iniciar Sesión                                                    |  |  |
|------------------------------|-------------------------------------------------------------------|--|--|
|                              | Tipo de documento                                                 |  |  |
|                              | Documento (Escríbalo sin puntos)                                  |  |  |
|                              | Documento Contraseña                                              |  |  |
|                              | Escriba contraseña aquí                                           |  |  |
| Clic en la<br>opción "Quiero | Hacer clic dentro del recuadro gris para validar su<br>identidad. |  |  |
| Bienvenido a nu              | Quiero registrarme Iniciar Sesión                                 |  |  |
|                              | ¿Olvidó su clave?                                                 |  |  |
|                              | Regresar 🔶 🛧 Arriba                                               |  |  |

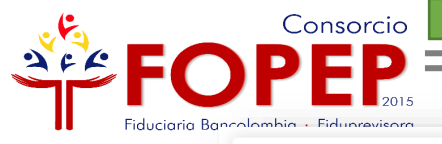

| Registrar |
|-----------|
|-----------|

Tipo de documento

Seleccione un tipo

Documento (Escríbalo sin puntos)

Documento

Fecha de nacimiento

dd/mm/aaaa

Nombre Fondo otorgante pensión Seleccione un fondo

**Acepto** <u>términos y condiciones</u>

Hacer clic dentro del recuadro gris para validar su identidad.

| No soy un robot | reCAPTCHA<br>Privacidad - Condiciones |
|-----------------|---------------------------------------|
| Iniciar Sesión  | Registrar                             |

Una vez seleccione el tipo de cédula, digite su número de documento sin puntos, relacione su fecha de nacimiento y elija el fondo otorgante de su pensión; es importante aceptar términos y condiciones, que podrá visualizar al dar clic sobre la el texto "Acepto términos y condiciones", así mismo es necesario dar clic sobre la opción "No soy un robot", por seguridad para continuar con el proceso.

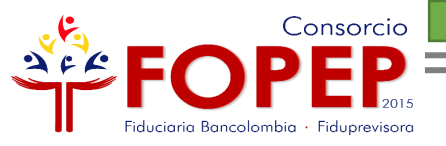

Si usted no tiene cuenta de correo electrónico inscrita en nuestro sistema, le aparecerá el siguiente mensaje:

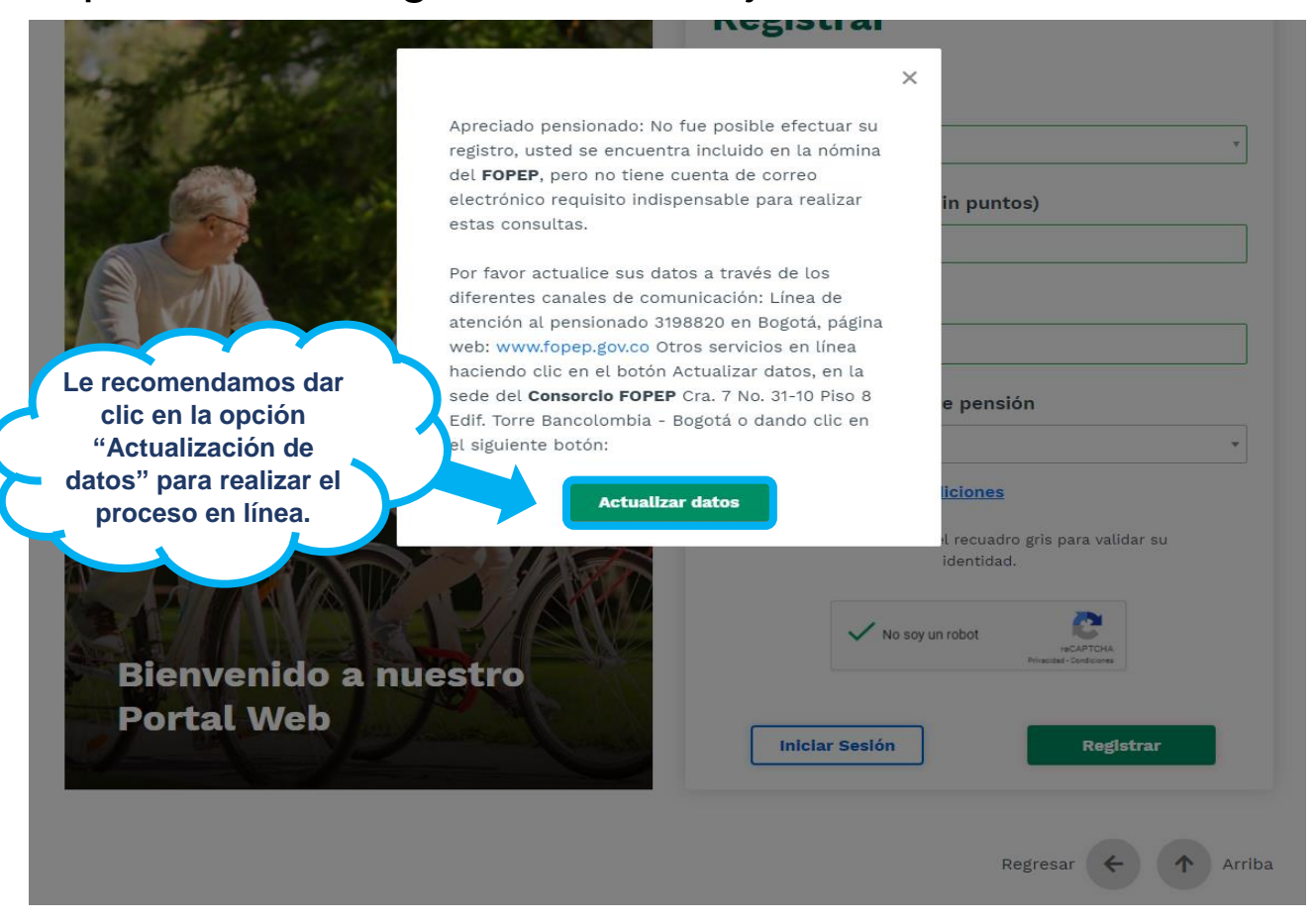

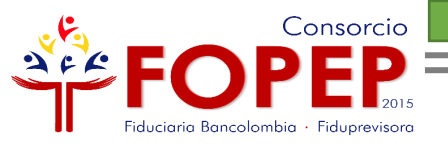

### Luego aparecerá la siguiente pantalla:

| Tipo | de | documento* |
|------|----|------------|
|------|----|------------|

#### XXXXX

#### Nombres\*

XXXXX

Correo electrónico (ejemplo@dominio.com)\*

#### Correo

#### Municipio\*

#### Documento (Escríbalo sin puntos)\*

123456789

#### Apellidos\*

XXXXX

#### Departamento\*

Seleccione uno

#### Dirección\*

Direccion

Celular\*

Celular

Acepto términos y condiciones

Actualizar

Debe digitar correctamente todos los campos solicitados en el formulario, Aceptar términos y condiciones y dar clic en el botón "Actualizar".

Teléfono

Teléfono

Autorizo la actualización de mis datos personales.

Cancelar

:MUoylzo4e

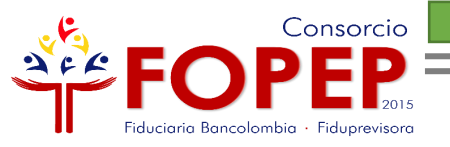

## A su correo electrónico le llegará el siguiente mensaje:

| Registro | Página | Web | Consorcio | FOPEP. | Recibidos $\times$ |
|----------|--------|-----|-----------|--------|--------------------|
|----------|--------|-----|-----------|--------|--------------------|

PQRSD FOPEP <notificaciones@fopep.co>

para mí 🔻

Apreciado Pensionado:

Su registro ha sido realizado correctamente, por lo tanto, lo invitamos a ingresar al siguiente enlace para activar su contraseña, la cual debe contener mínimo 8 carácteres entre letras y números.

http://52.186.66.36/sistema/registro/GestRegistro/activacion/9ILigcMUoyIzo4eMUovIzo4e Gracias por utilizar nuestros servicios. De clic sobre el enlace para Consorcio FOPEP 2015. asignar su contraseña Este es un mensaje automático, por favor no responder.

07:

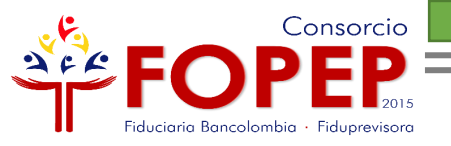

Una vez asigne su contraseña, de acuerdo con los parámetros establecidos y campos requeridos, debe dar clic en la opción "Activar"

0

### Activación de Cuenta y Contraseña

#### Documento

123456789

Beneficiario

XXXXXXXXX

Contraseña (Debe contener mínimo 8 carácteres entre letras y números.)

Contraseña

Repetir Contraseña (Debe ser mínimo 8 caracteres y debe incluir letras y números.)

Repetir Contraseña

Activar

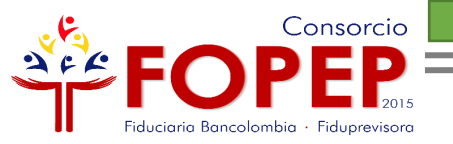

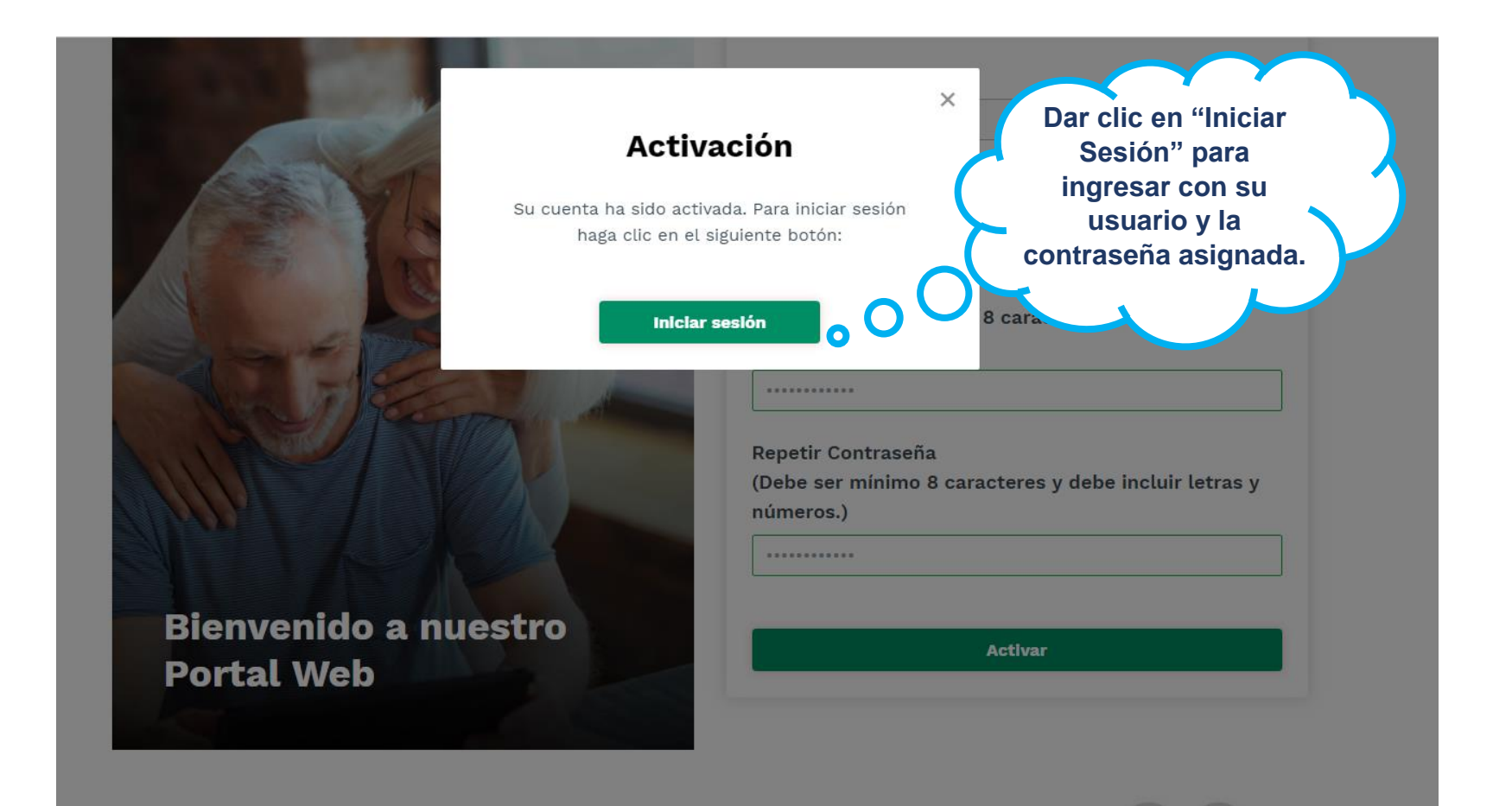

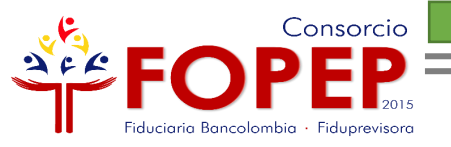

Una vez haya realizado el registro en línea, debe seguir los siguientes pasos para iniciar sesión:

| decuments                 | Tipo de Documento                                      |                                  |
|---------------------------|--------------------------------------------------------|----------------------------------|
| documento                 | Seleccione un tipo                                     |                                  |
|                           | Cédula de Ciudadanía<br>Cédula de Extraplaría          |                                  |
| CONTRACT OF               | Tarjeta de identidad                                   |                                  |
|                           | Documento                                              |                                  |
|                           |                                                        |                                  |
|                           | Hacer clic dentro del recuadro gris para<br>identidad. | a validar su                     |
|                           | Hacer clic dentro del recuadro gris para<br>identidad. | a validar su                     |
| Diamirani da a la una tua | Hacer clic dentro del recuadro gris para<br>identidad. | a validar su<br>PTCHA<br>Societa |

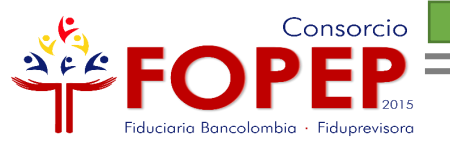

|                                          | Iniciar Sesión                                                    |  |
|------------------------------------------|-------------------------------------------------------------------|--|
| Digite su<br>número de<br>identificación | Tipo de Documento Seleccione un tipo                              |  |
| sin puntos.                              | Documento (Escríbalo sin puntos)                                  |  |
|                                          | Contraseña<br>Escriba contraseña aquí                             |  |
|                                          | Hacer clic dentro del recuadro gris para validar su<br>identidad. |  |
| Bienvenido a nuestro<br>Portal Web       | Quiero registrarme Iniciar Sesión                                 |  |

2.

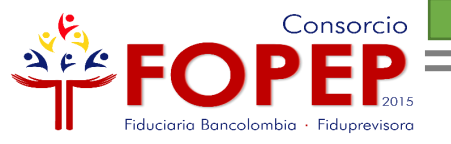

3.

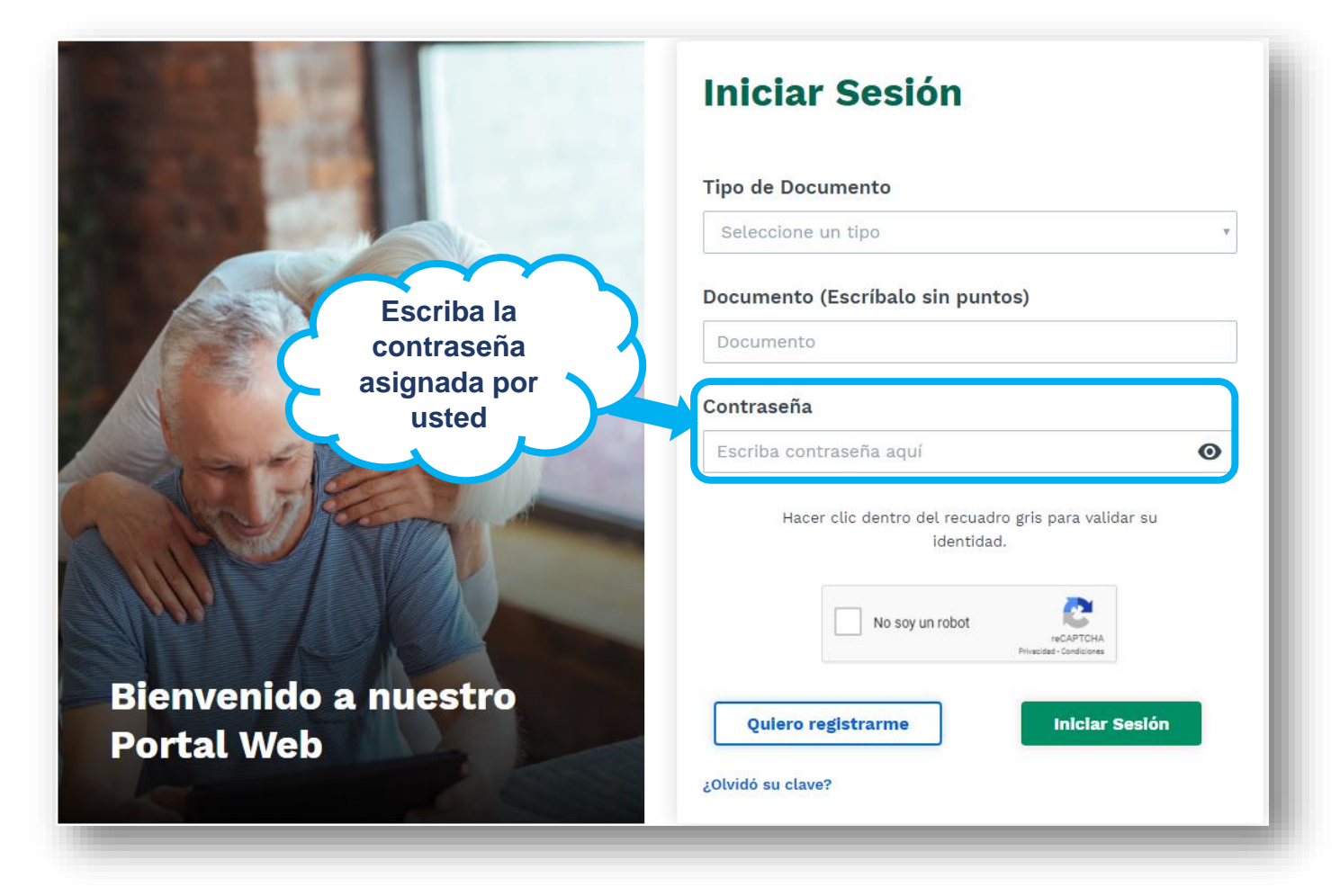

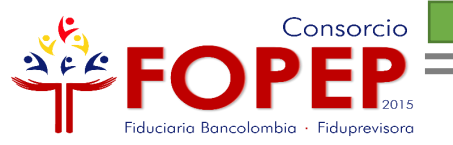

|            |                     | Tino de Decumento                                  |     |
|------------|---------------------|----------------------------------------------------|-----|
| 4.4        |                     |                                                    |     |
|            |                     |                                                    |     |
| (BEERS)    |                     | Documento (Escríbalo sin puntos)                   |     |
| A Start    | 1000                | Documento                                          |     |
|            |                     | Contraseña                                         |     |
|            | recuadro que        |                                                    | 0   |
|            | contiene la opción  | Escriba contrasena aqui                            |     |
| "          | 'No soy un robot" 🔨 | Hacer clic dentro del recuadro gris para validar s | su  |
|            | para validar su     | identidad.                                         |     |
|            | identidad.          | No say un robot                                    |     |
|            |                     | reCAPTCHA<br>Privaidad- Conditiones                |     |
| Bienvenido | a nuestro           |                                                    | -   |
| Doutel Web |                     | Quiero registrarme Iniciar Ses                     | lón |

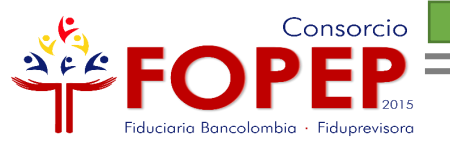

5.

|                                                                                                    | Iniciar Sesión                                                                                                    |                |
|----------------------------------------------------------------------------------------------------|----------------------------------------------------------------------------------------------------|----------------|
| STATE OF THE OWNER OF THE OWNER OF THE OWNER OF THE OWNER OF THE OWNER OF THE OWNER OF THE OWNER OF THE OWNER O | Tipo de Documento                                                                                                    |                |
|                                                                                                    | Seleccione un tipo                                                                                                    | v              |
|                                                                                                    | Documento (Escríbalo sin puntos)                                                                                            |                |
|                                                                                                    | Documento                                                                                                    |                |
|                                                                                                    | Contraseña                                                                                                    |                |
| Colored Barkey                                                                                                  | Escriba contraseña aquí                                                                                                    | Θ              |
| Bienvenido a nuestro<br>Portal Web                                                                              | er entro del recuadro gris pa<br>identidad.<br>De clic en "Iniciar<br>Sesión" para<br>acceder a<br>nuestros<br>servicios me | ara validar su |
|                                                                                                    | ¿On                                                                                                    |                |

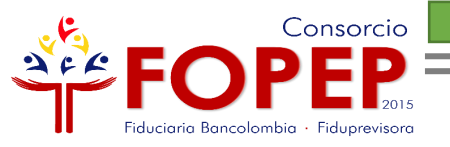

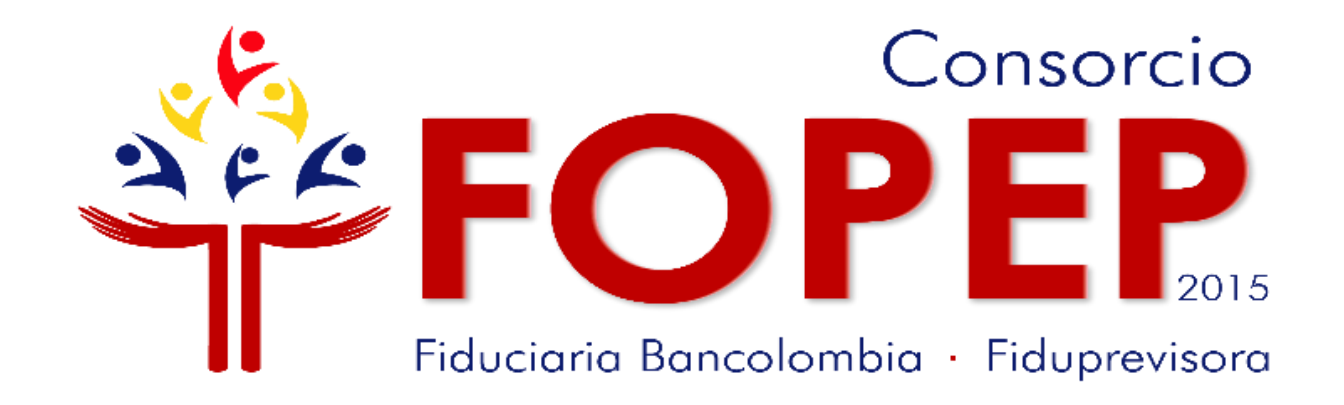

## Página web: <u>www.fopep.gov.co</u> Línea de atención al pensionado: 319 88 20